# Instalação e desinstalação do Sourcefire User Agent

### Contents

Introduction Prerequisites Requisitos de instalação Instalação do Sourcefire User Agent Desinstalação do Sourcefire User Agent Solução de problemas de desinstalação Sintoma Solução

## Introduction

Este documento descreve como instalar e desinstalar um agente de usuário no sistema operacional Microsoft Windows. O Sourcefire User Agent monitora os servidores do Microsoft Ative Diretory e relata logons e logoffs autenticados via Lightweight Diretory Access Protocol (LDAP). O sistema FireSIGHT integra esses registros com as informações coletadas por meio da observação direta do tráfego de rede por dispositivos gerenciados.

### Prerequisites

A Cisco recomenda que você tenha conhecimento do FireSIGHT Management Center, do Sourcefire User Agent e do Ative Diretory.

#### Requisitos de instalação

- Acesso TCP/IP aos servidores do Ative Diretory
- Microsoft .NET Framework Versão 4.0 (inclui todas as dependências do .NET Framework)

## Instalação do Sourcefire User Agent

- 1. Baixe o arquivo do instalador do site de suporte.
- 2. Copie o arquivo **setup.exe** para o sistema Windows no qual deseja instalar o agente de usuário.
- 3. Clique duas vezes no arquivo Instalador do Sourcefire User Agent. O assistente de configuração será exibido.

**Note**: Se você não tiver permissões para instalar novos aplicativos no host do Windows, poderá encaminhar para um usuário administrativo com as permissões apropriadas para

iniciar a instalação. Para acessar a opção de escalonamento, clique com o botão direito do mouse no arquivo de configuração do Sourcefire User Agent 2.0 e escolha **Executar como**. Escolha um usuário administrativo e forneça a senha apropriada.Se os requisitos de instalação não forem atendidos, você receberá esta mensagem antes do Assistente de Instalação para baixar e instalar o Microsoft .NET Framework Versão 4.0. Clique em **Yes** para ir para a página de download. Siga as instruções para instalar o Microsoft .NET Framework Versão 4.0.

| 🔡 User Ager                                                                                                    | t . | ×  |  |  |
|----------------------------------------------------------------------------------------------------|-----|----|--|--|
| This setup requires the .NET Framework version 4.0. Please install the .NET Framework<br>and run this setup again. The .NET Framework can be obtained from the web. Would<br>you like to do this now? |     |    |  |  |
|                                                                                                    | Yes | No |  |  |

4. Quando a instalação do Microsoft .NET Framework Versão 4.0 estiver concluída, clique duas vezes no arquivo Sourcefire User Agent Installer mais uma vez. O assistente de configuração será exibido.

Se você executar uma versão do Microsoft Windows com o Controle de Conta de Usuário (UAC) habilitado, esta caixa de diálogo será exibida depois que você clicar duas vezes no arquivo Instalador do Agente de Usuário do Sourcefire. Clique em **Yes** para permitir que o instalador do Sourcefire User Agent faça alterações no sistema. Clique em **Não** para cancelar e sair do instalador do Sourcefire User Agent.

| 1¢ | User Ag                                                                                                | ent                                         |                                                                                                    | ×  |
|----|----------------------------------------------------------------------------------------------------|---------------------------------------------|----------------------------------------------------------------------------------------------------|----|
| I  | nstalli                                                                                                | ing User Ag                                 | gent coupor(:                                                                                              |    |
|    | 😯 Usei                                                                                                 | r Account Contr                             | rol X                                                                                                    | re |
| ι  | Do you want to allow the following program from an unknown publisher to make changes to this computer? |                                             |                                                                                                    |    |
|    |                                                                                                    | Program name:<br>Publisher:<br>File origin: | C:\Users\<br>\De\Sourcefire_User_Agent_2.0.0-34_Setup.msi<br><b>Unknown</b><br>Hard drive on this computer |    |
|    | •                                                                                                    | Show details                                | Yes No<br>Change when these notifications appear                                                           |    |
|    |                                                                                                    |                                             |                                                                                                    |    |
|    |                                                                                                    |                                             | Cancel < Back Next >                                                                                       |    |

5. Clique em **Avançar** para continuar com o Assistente de configuração do Sourcefire User Agent. Clique em **Cancelar** para sair do Assistente de configuração do Sourcefire User Agent.

| 🕞 User Agent                                                                                                    |                                                                                 |                                                                                                    |
|----------------------------------------------------------------------------------------------------|---------------------------------------------------------------------------------|----------------------------------------------------------------------------------------------------|
| Welcome to the User Ag                                                                                                    | ent Setup Wiz                                                                   | ard SOURCE ire                                                                                      |
| The installer will guide you through the st                                                                                         | eps required to install Us                                                      | er Agent on your computer.                                                                          |
| WARNING: This computer program is pro<br>Unauthorized duplication or distribution of<br>or criminal penalties, and will be prosecut | otected by copyright law<br>this program, or any por<br>ed to the maximum exten | and international treaties.<br>tion of it, may result in severe civil<br>it possible under the law. |
|                                                                                                    | Cancel                                                                          | < Back Next >                                                                                       |

6. Clique em **Browse** para selecionar a pasta onde deseja instalar o Sourcefire User Agent e clique em **Next**. Clique em **Cancelar** para sair do Assistente de configuração do Sourcefire User Agent.

| 🔂 User Agent                                                                                              |                                                               |                          |
|----------------------------------------------------------------------------------------------------|---------------------------------------------------------------|--------------------------|
| Select Installation Folde                                                                                 | )r                                                            | sourcefire <sup>*</sup>  |
| The installer will install User Agent to the<br>To install in this folder, click "Next". To in<br>Folder: | following folder.<br>nstall to a different folder, enter it l | below or click "Browse". |
| C:\Program Files (x86)\Sourcefire\Us                                                                      | er Agent\                                                     | Browse<br>Disk Cost      |
|                                                                                                    | Cancel < Bac                                                  | k Next >                 |

7. Clique em **Avançar** para iniciar a instalação. Clique em **Cancelar** para sair do Assistente de configuração do Sourcefire User Agent.

| 🙀 User Agent                                                                            |                   |               |
|-----------------------------------------------------------------------------------------|-------------------|---------------|
| Confirm Installation                                                                    |                   | SOURCE        |
| The installer is ready to install User Agent<br>Click "Next" to start the installation. | on your computer. |               |
|                                                                                         | Cancel            | < Back Next > |

8. Clique em **Fechar** após o Assistente de configuração do Sourcefire User Agent ser concluído. O Sourcefire User Agent agora está instalado. O Sourcefire User Agent é iniciado como um serviço no sistema Windows.

| 🙀 User Agent                             |                        |                          |      |
|------------------------------------------|------------------------|--------------------------|------|
| Installation Complete                    |                        | SOURCE                   | fire |
| User Agent has been successfully install | led.                   |                          |      |
| Click "Close" to exit.                   |                        |                          |      |
|                                          |                        |                          |      |
|                                          |                        |                          |      |
|                                          |                        |                          |      |
|                                          |                        |                          |      |
|                                          |                        |                          |      |
| Please use Windows Update to check for   | or any critical update | s to the .NET Framework. |      |
|                                          |                        |                          |      |
|                                          | Cancel                 | < Back Close             | ;    |

9. O Sourcefire User Agent adiciona um ícone de inicialização rápida à área de trabalho do sistema Windows.

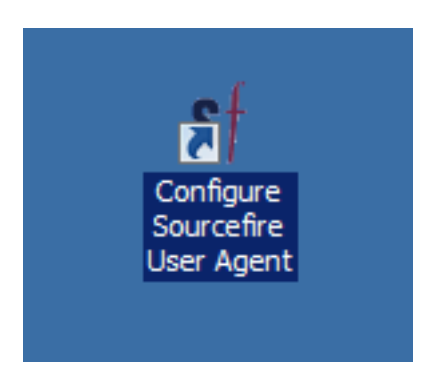

## Desinstalação do Sourcefire User Agent

Para desinstalar o Sourcefire User Agent 2.x, siga uma destas etapas:

- Navegue até **Painel de controle > Programas > Programas e recursos**, escolha Sourcefire User Agent na lista e clique em **Desinstalar**.
- Navegue até o local onde o arquivo de configuração do Sourcefire User Agent está

localizado, clique com o botão direito do mouse e selecione Desinstalar.

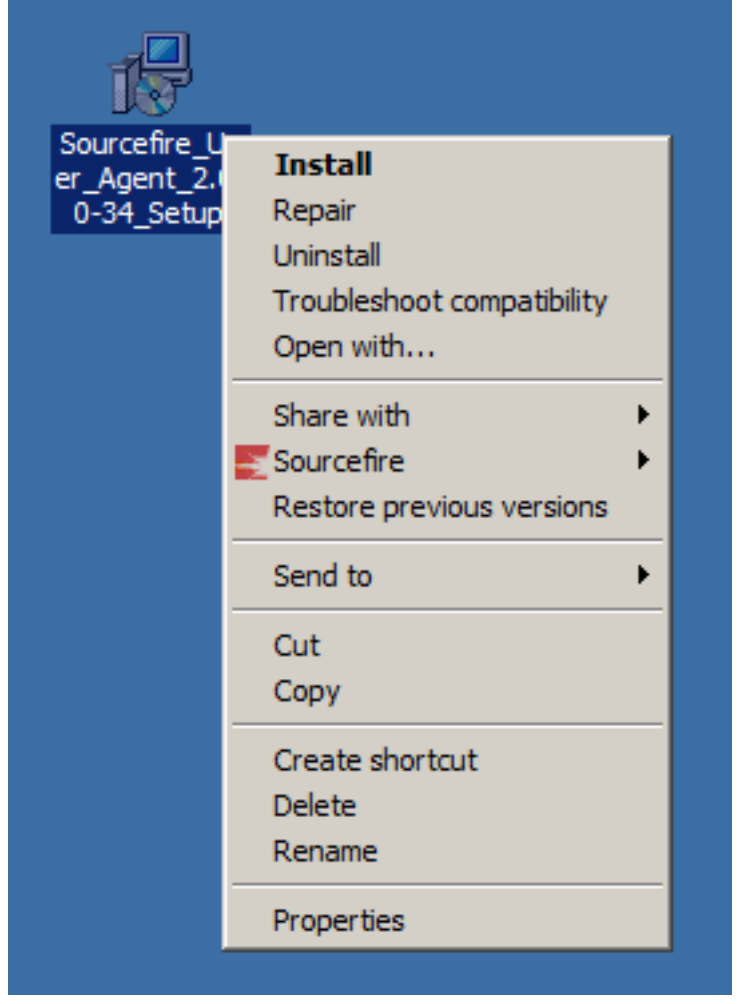

 Para desinstalar via CLI, abra um prompt de comando (talvez seja necessário executá-lo como Administrador), altere os diretórios para o local onde o arquivo .msi está localizado e digite este comando:

msiexec /x Sourcefire\_User\_Agent\_2.0.0-34\_Setup.msi

**Note**: No exemplo anterior, o número da compilação é 34. Esse número muda quando o Agente de usuário Sourcefire é atualizado. Verifique o número da compilação antes de inserir o comando.

### Solução de problemas de desinstalação

#### Sintoma

- Falha na desinstalação do Agente de Usuário.
- Os serviços ainda são mostrados como em execução após a sua desinstalação.

#### Solução

Se o agente do usuário não for mostrado em Programas e recursos no Painel de controle, você pode simplesmente excluir o serviço do agente do usuário. Para remover o serviço, abra um prompt de comando como Administrador e insira este comando:

Caution: Use um espaço após o '='. Isso não é um erro de digitação.

| an Administrator: Command Prompt                                                                                                    | - 🗆 🗙 |
|----------------------------------------------------------------------------------------------------|-------|
| C:\Users\Administrator>sc query type= service ¦ findstr /spinl "Sourcefire ]<br>gentService"<br>12:SERVICE_NAME: AgentService<br>13:DISPLAY_NAME: Sourcefire User Agent Service<br>622:SERVICE_NAME: Sourcefire RUA Agent<br>623:DISPLAY_NAME: Sourcefire RUA Agent | RUA A |
| C:\Users\Administrator}_                                                                                                    |       |
|                                                                                                    |       |
|                                                                                                    |       |
|                                                                                                    |       |
|                                                                                                    |       |
|                                                                                                    |       |
|                                                                                                    |       |
|                                                                                                    |       |
|                                                                                                    | -     |

Você também pode concluir essas etapas no console de gerenciamento de serviços. Para abrir o console:

- 1. Vá para o menu Iniciar.
- 2. Execute services.msc.
- 3. Exiba as propriedades do Sourcefire User Agent.

Quando os nomes de serviço forem exibidos, insira estes comandos para excluir o serviço:

C:\Users\Administrator>sc delete "Sourcefire RUA Agent" C:\Users\Administrator>sc delete "AgentService"

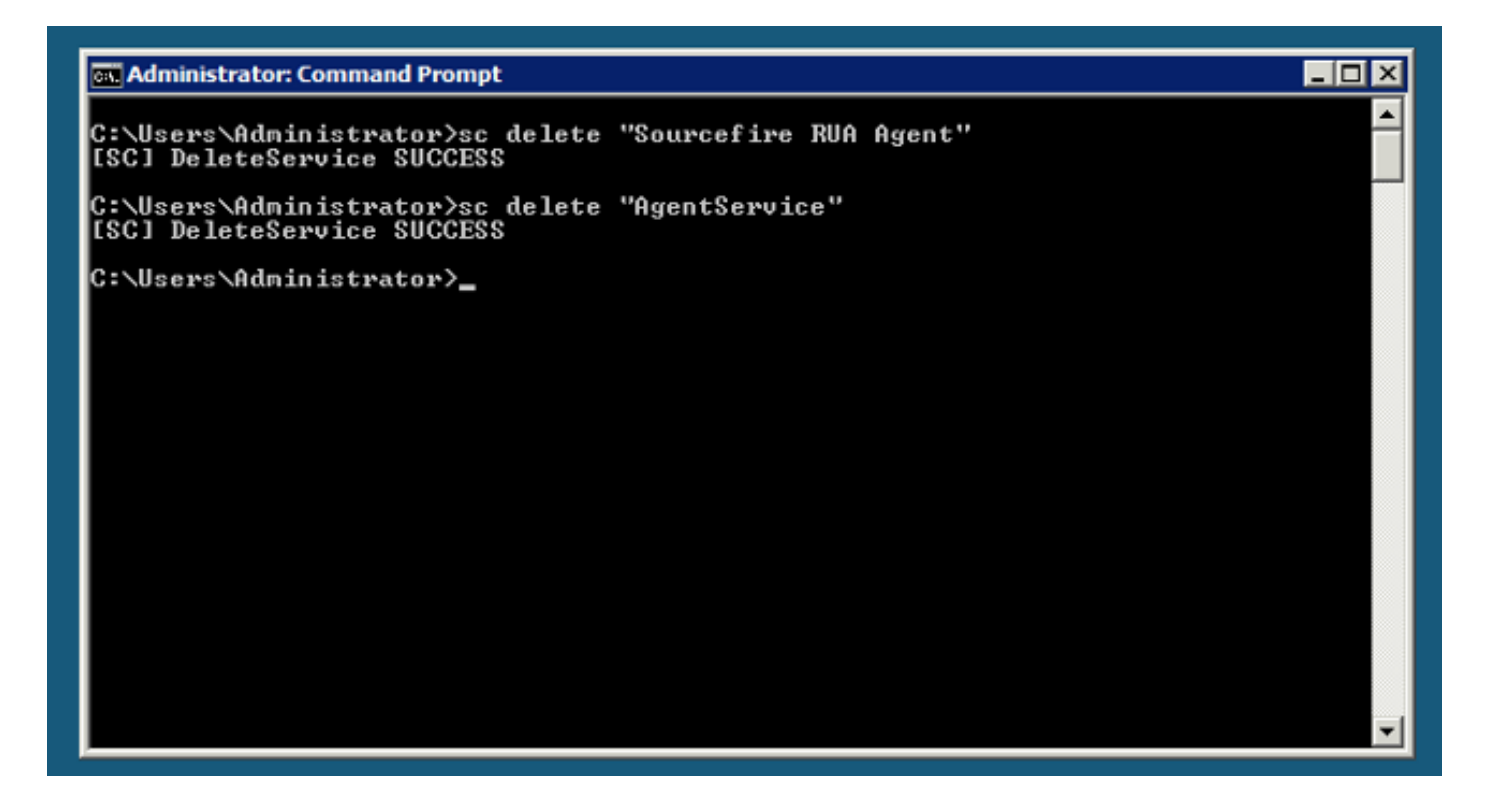

**Note**: Todos os arquivos relacionados ao sistema FireSIGHT ainda podem estar presentes na máquina e precisam ser removidos.

#### Sobre esta tradução

A Cisco traduziu este documento com a ajuda de tecnologias de tradução automática e humana para oferecer conteúdo de suporte aos seus usuários no seu próprio idioma, independentemente da localização.

Observe que mesmo a melhor tradução automática não será tão precisa quanto as realizadas por um tradutor profissional.

A Cisco Systems, Inc. não se responsabiliza pela precisão destas traduções e recomenda que o documento original em inglês (link fornecido) seja sempre consultado.

#### Sobre esta tradução

A Cisco traduziu este documento com a ajuda de tecnologias de tradução automática e humana para oferecer conteúdo de suporte aos seus usuários no seu próprio idioma, independentemente da localização.

Observe que mesmo a melhor tradução automática não será tão precisa quanto as realizadas por um tradutor profissional.

A Cisco Systems, Inc. não se responsabiliza pela precisão destas traduções e recomenda que o documento original em inglês (link fornecido) seja sempre consultado.